## Note for installing MALT on VISTA or Windows7/8/10/11

## Installation of MALT with regard to Windows10/11

- 1. If MALT already runs on Windows7/8, and the OS is upgraded to Windows10/11, MALT runs as well without any procedures.
- 2. For installing MALT on upgraded Windows10, or new Windows10/11, follow the same procedure below as on Windows7/8.

\* It may be necessary to stop Security software during the installation.

## Installing MALT on VISTA, Windows7/8/10/11

1. Use File Explorer to find MaltInst.exe in CD-ROM and right click on it and Exec as administrator.

2. MALT will be installed in C:Program files by default, but it is better to specify other folder than the Program Files in the installing process (If the input field for specifying directory appears black, you can see the contents by dragging the mouse there).

MALT makes its user data file in the installed folder, but VISTA/Windows7 does not allow you to write on the file in the Program Files folder. In order to avoid this problem, the OSs automatically provide so called compatible files, but this might cause some confusion or trouble later.

3. Install USB dongle driver additionally. See the followings.
<u>http://www.kagaku.com/malt/driver\_for\_vista.html</u>
<u>http://www.kagaku.com/malt/driver\_for\_windows7.html</u> (7/8/10/11)